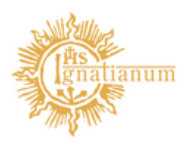

Akademia Ignatianum w Krakowie

## DRUKOWANIE PROTOKOŁÓW Z SYSTEMU USOSWeb

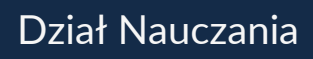

Po uzupełnieniu i zapisaniu ocen w protokołach przedmiotów konieczne jest ich wydrukowanie.

Z listy dostępnych protokołów (zakładka Dla Pracowników -> Protokoły) należy wybrać protokół, który chcemy wydrukować (wyświetl/edytuj)

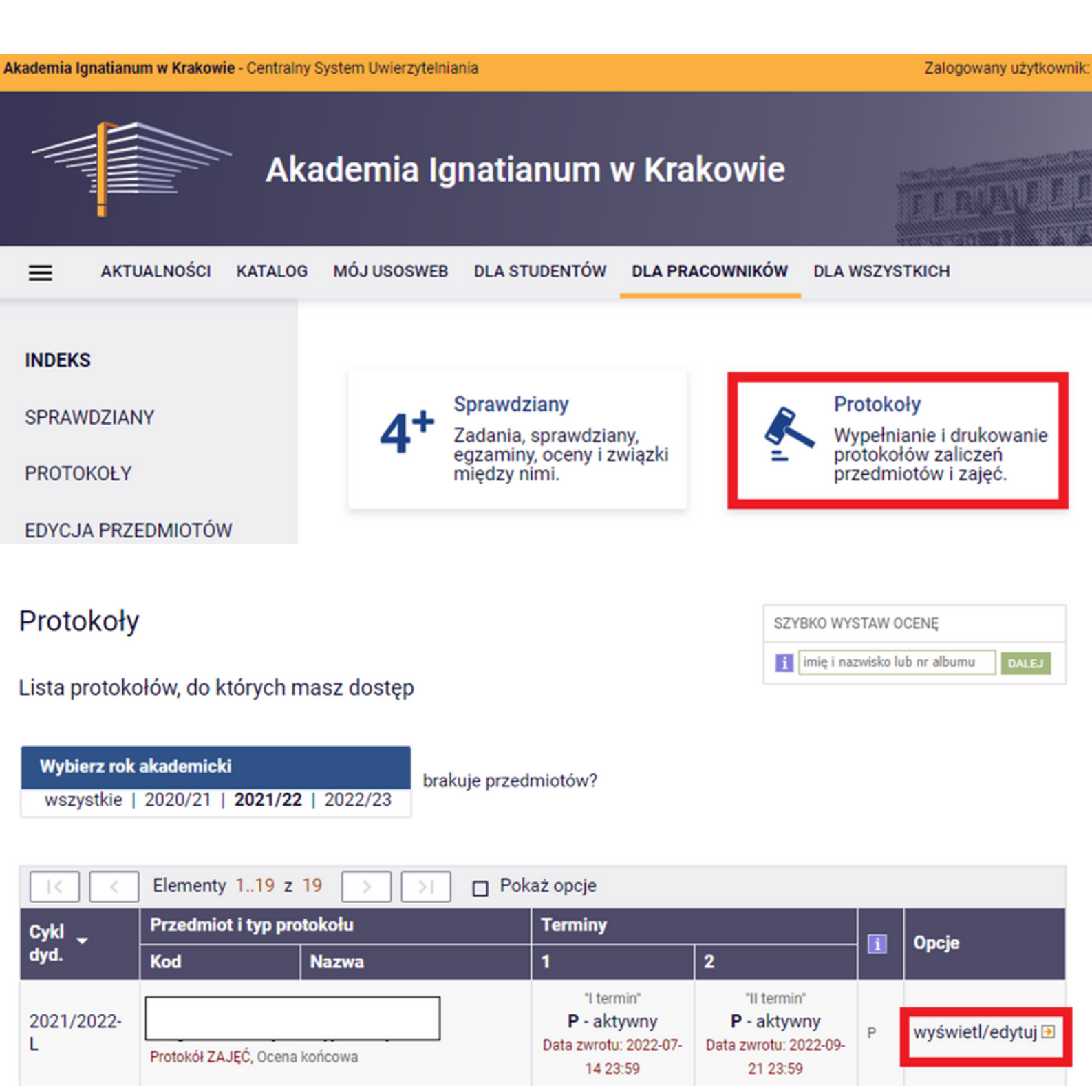

W AIK protokoły uzupełnione są w kontekście danych zajęć, dlatego aby poprawnie wydrukować protokół należy wyświetlić protokół dla grupy zajęciowej (nie protokół pełny)

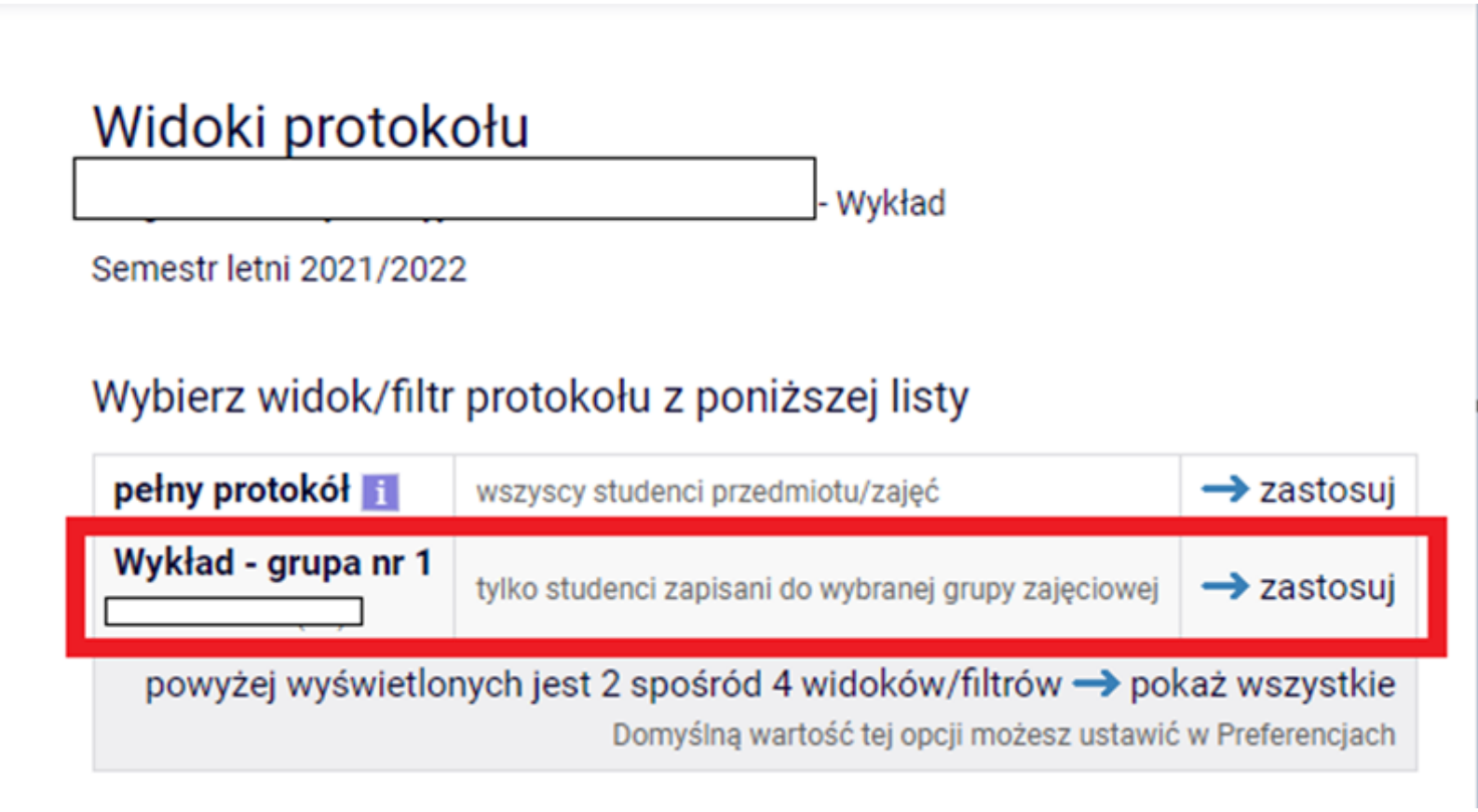

Kolejne kroki:

| Edycja p                                                                                                    | rotokołu                     |                                                                                                    |            |              |          |  |
|----------------------------------------------------------------------------------------------------|------------------------------|----------------------------------------------------------------------------------------------------|------------|--------------|----------|--|
|                                                                                                    |                              | - Wykład                                                                                                   |            |              |          |  |
| Semestr letni 2                                                                                                    | 2021/2022                    |                                                                                                    |            |              |          |  |
| Protokół<br>ZAJĘĆ                                                                                                    | <b>Typ:</b> Ocena<br>końcowa | Nazwa: Protokół oceny<br>końcowejOcena: Skala ocen wg obowiązującego regula<br>studiów/Zarządzenia Rektora |            | o regulaminu |          |  |
| Rozszerzone uprawnienia do edycji: brak - nikt nie ma dodatkowych uprawnień do edycji ocen 👔                                    |                              |                                                                                                    |            |              |          |  |
| Widok: Wykład - grupa nr 1 🔿 zmień                                                                                              |                              |                                                                                                    |            |              |          |  |
| Opis:                                                                                                    |                              |                                                                                                    |            |              |          |  |
| prawa dostępu   zatwierdzanie protokołów drukowanie protokołu edycja komentarzy i dat uzyskania ocen   eksport ocen import ocen |                              |                                                                                                    |            |              |          |  |
| 🥑 wyślij wiadomość do studentów na tej liście (przez USOSmail) ়                                                                |                              |                                                                                                    |            |              |          |  |
| I     Elementy 124 z 24     Image: Pokaż opcje Ling                                                                             |                              |                                                                                                    |            |              |          |  |
| Nr albumu                                                                                                    | Nazwisko 🔶 Imi               | ona                                                                                                    | Grupa Stan | Termin 1     | Termin 2 |  |

Zawsze, niezależnie czy wszyscy studenci mają wystawione oceny w I terminie generujemy protokół zbiorczy (równocześnie dla I i II terminu). Należy pamiętać, że aby wygenerować protokół zbiorczy wszyscy studenci muszą mieć wystawione oceny lub wpis o nieobecności (w obu terminach). Jeżeli w danym protokole znajdują się osoby, którym przysługuje dodatkowy termin egzaminu/zaliczenia należy wstrzymać się z jego wydrukowaniem aż do uzupełnienia ocen wszystkim studentom.

| Dru | kowanie          | proto | kołu |
|-----|------------------|-------|------|
| Dia | <b>No marine</b> | proto | Noru |

- Wykład

Semestr letni 2021/2022

wróć do edycji protokołu

|                         | DALEJ >>                                                                                                    |  |  |
|-------------------------|----------------------------------------------------------------------------------------------------|--|--|
| Opcje wydruku protokołu |                                                                                                    |  |  |
| Typ wydruku:            | <ul> <li>protokół zbiorczy</li> <li>pojedynczy - tylko termin "I termin" (1)</li> <li>pojedynczy - tylko termin "II termin" (2)</li> </ul> |  |  |
| Wybrany widok:          | Wykład - grupa pr 1                                                                                                    |  |  |

wróć do edycji protokołu

Û

Zaznaczone są domyślne opcje, prawdopodobnie nie musisz ich zmieniać. Po prostu kliknij przycisk Drukuj.

| Typ wydruku:         | Protokół zbiorczy                                                                                                    |
|----------------------|----------------------------------------------------------------------------------------------------|
| Widok/Filtr:         | Wykład - grupa nr 1                                                                                                    |
| Puste wiersze:       | ukryj wiersze, w których nie ma żadnych ocen                                                                                                    |
| Puste pola:          | <ul> <li>O nie wstawiaj kresek</li> <li>O wstawiaj kreski w miejsce pustych pól - w przypadku zamkniętych terminów</li> <li>jak wyżej, ale zostaw miejsce na dwóje dziekańskie </li> <li>O wstawiaj kreski w miejsce pustych pól - zawsze (również w przypadku terminów otwartych)</li> </ul> |
| Protokoły grup:      | Jeśli wyświetlam protokół w kontekście grupy zajęciowej, to nad protokołem chcę drukować nazwiska:<br>O koordynatorów przedmiotu                                                                                                    |
| Miejsca na podpis:   | <ul> <li>podpis w stopce każdej strony</li> <li>jednokrotnie (niezależnie od liczby terminów)</li> <li>pod każdym terminem</li> <li>przy każdym wierszu</li> </ul>                                                                                                    |
| Miejsca na daty:     | <ul> <li>brak</li> <li>jedna kolumna na datę</li> <li>daty przy każdym terminie, puste kolumny,</li> <li>daty przy każdym terminie, wypełniane automatycznie</li> </ul>                                                                                                    |
| Grupy egzaminacyjne: | Jeżeli wyświetlam protokół w kontekście grup egzaminacyjnych, to chcę drukować w osobnej kolumnie: godzinę egzaminu                                                                                                    |
| Dodatkowe opcje:     | <ul> <li>kolumna Oceniający</li> <li>pokazuj drugie imiona osób</li> <li>pokazuj osoby niezapisane do żadnej grupy</li> <li>dodatkowy opcjonalny opis związany z wybranym filtrem 1</li> </ul>                                                                                                |
|                      | DRUKUJ                                                                                                    |

Po wybraniu opcji drukuj pojawia system generuje protokół jako plik pdf, który należy wydrukować, podpisać oraz przekazać do sekretariatu właściwego instytutu.